## Google Chrome Settings

## Google Chrome Settings:

In order for the Angus AnyWhere modules to function properly within Axis Portal, pop-ups and cookies must be enabled. If you do not want these features enabled in general, you can create custom pop-up and cookie settings for Angus AnyWhere, as outlined below:

1. In your Chrome web browser, click the Menu button (=) and select Settings.

|   |             |           |          | ☆      |
|---|-------------|-----------|----------|--------|
|   | New tab     |           | 6        | Ctrl+T |
|   | New window  | V         |          | Ctrl+N |
|   | New incogni | ito windo | w Ctrl+S | hift+N |
|   | History     |           |          | 1      |
|   | Downloads   |           |          | Ctrl+J |
|   | Bookmarks   |           |          | )      |
|   | Zoom        | - 1       | 00% +    | 10     |
|   | Print       |           |          | Ctrl+P |
|   | Find        |           |          | Ctrl+F |
|   | More tools  |           |          | 1      |
|   | Edit        | Cut       | Сору     | Paste  |
| 1 | Settings    |           |          |        |
|   | Help        |           |          |        |
| Ļ | Exit        |           | Ctrl+S   | hift+O |

 In the Settings tab that opens in your browser, type "cookies" in the search bar (this will filter the settings, so only items related to cookies will be displayed), then click on Content settings.

| Search results                                              | cookies                                |
|-------------------------------------------------------------|----------------------------------------|
| Privacy                                                     |                                        |
| Content settings Clear browsing data                        |                                        |
| Googlecookies, may use web secookies, improve your browsing | experience. You may optionally disable |
| these services. <u>Learn more</u>                           |                                        |
| Use a web service to help resolve navigation errors         |                                        |
| Use a prediction service to help complete searches and URLs | typed in the address bar or the app    |

3. In the Content settings popup, click Manage exceptions.

| Content settings |  |
|------------------|--|
| Cookies          |  |

| Allow local data to be   | e set (recommended)         |
|--------------------------|-----------------------------|
| Keep local data only     | until you quit your browser |
| Block sites from setting | ng any data                 |
| Block third-party cool   | kies and site data          |
| Manage exceptions        | All cookies and site data   |

4. In the Cookie and site data exceptions popup, enter ng1.angusanywhere.com into the Hostname pattern field and press the Enter key on your keyboard. In the Behavior section, make sure that Allow is selected, then click Done.

| Cookie and site data exceptions |          | ×          |
|---------------------------------|----------|------------|
| Hostname pattern                | Behavior |            |
| ng1.angusanywhere.com           | Allow    | <b>-</b> × |
|                                 |          |            |
|                                 |          |            |
|                                 |          |            |
|                                 |          |            |
|                                 |          |            |
| Learn more                      |          | Done       |

5. You are returned to the **Content settings** popup. Scroll down to the **Pop-ups** section and click **Manage exceptions**.

| Conte      | nt settings                                           |
|------------|-------------------------------------------------------|
| Plugir     | ıs                                                    |
| $\bigcirc$ | Run all plugin content                                |
| ۲          | Detect and run important plugin content (recommended) |
| $\bigcirc$ | Let me choose when to run plugin content              |
| N          | lanage exceptions                                     |
| Ma         | nage individual plugins                               |
| Pop-u      | ips                                                   |
| $\bigcirc$ | Allow all sites to show pop-ups                       |
| ۲          | Do not allow any site to show pop-ups (recommended)   |
| N          | lanage exceptions                                     |
| Locati     | on                                                    |
|            |                                                       |

 In the Pop-up exceptions popup, enter ng1.angusanywhere.com into the Hostname pattern field and press the Enter key on your keyboard. In the Behavior section, make sure that Allow is selected, then click Done.

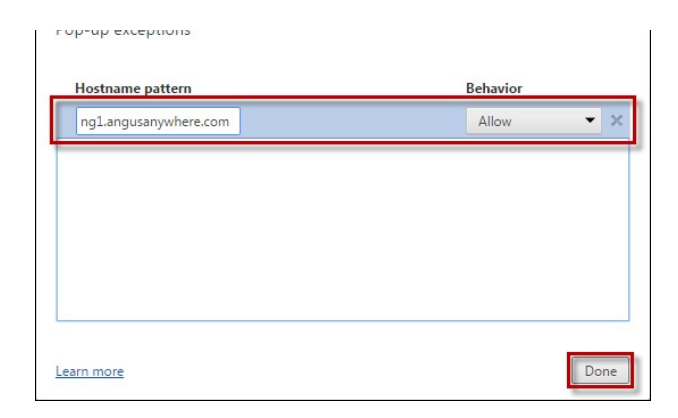

7. You are returned to the **Content settings** popup. Click **Done**, and close the **Settings** tab in your browser.